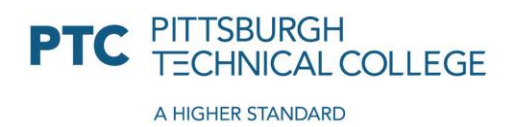

## **PTC Financial Aid Portal Instructions**

To access the Financial Aid Portal, please go to netpartner.ptcollege.edu and select "Click Here to Access the Pittsburgh Technical College Online Financial Aid System (NetPartner).

#### Login Requirements for New Users:

Applies to first time freshmen entering Pittsburgh Technical College as well as new transferring students and students who are re-entering.

- Enter your username: <u>abc123@students.ptcollege.edu</u>
- Click Next, then enter your temporary password: 123456
- Upon first login, you will be prompted to create your password and set up Multi -Factor Authentication. Follow the prompts to choose to authenticate via the Microsoft Authenticator App, text message or phone call.
- You may need to log in one more time after you create your permanent password.

# Please record your credentials in a safe place. This is your PTC Username and Password that you will use for all PTC systems once you start classes. You will be using these from now until graduation!

### Login for Returning Students:

This applies for students returning to Pittsburgh Technical College after being enrolled for at least one previous academic year/quarter that have applied for financial aid/accepted awards.

• You will need to log into <u>netpartner.ptcollege.edu</u> and sign in with your PTC email address and password.

### ACCEPT AWARDS:

- 1. At the Welcome screen please confirm your "Current Award Year."
- 2. Click on the Menu  $\equiv$  and a drop-down box will appear.
- 3. Click on ACCEPT AWARDS.
  - Scroll down and review your awards.
- 4. ACCEPT or DECLINE your awards.
  - All student loan applications (MPN) and entrance counseling must be completed <u>before</u> accepting the subsidized and unsubsidized student loan awards.

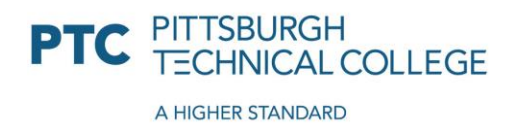

1111 MCKEE ROAD OAKDALE PA 15071 412.809.5100 1.800.784.9675 PTCollege.edu

- All parent PLUS loan credit checks and parent PLUS loan applications (MPN) must be completed <u>before</u> accepting a parent PLUS loan award.
- 5. Click on the SUBMIT button to update your choices.

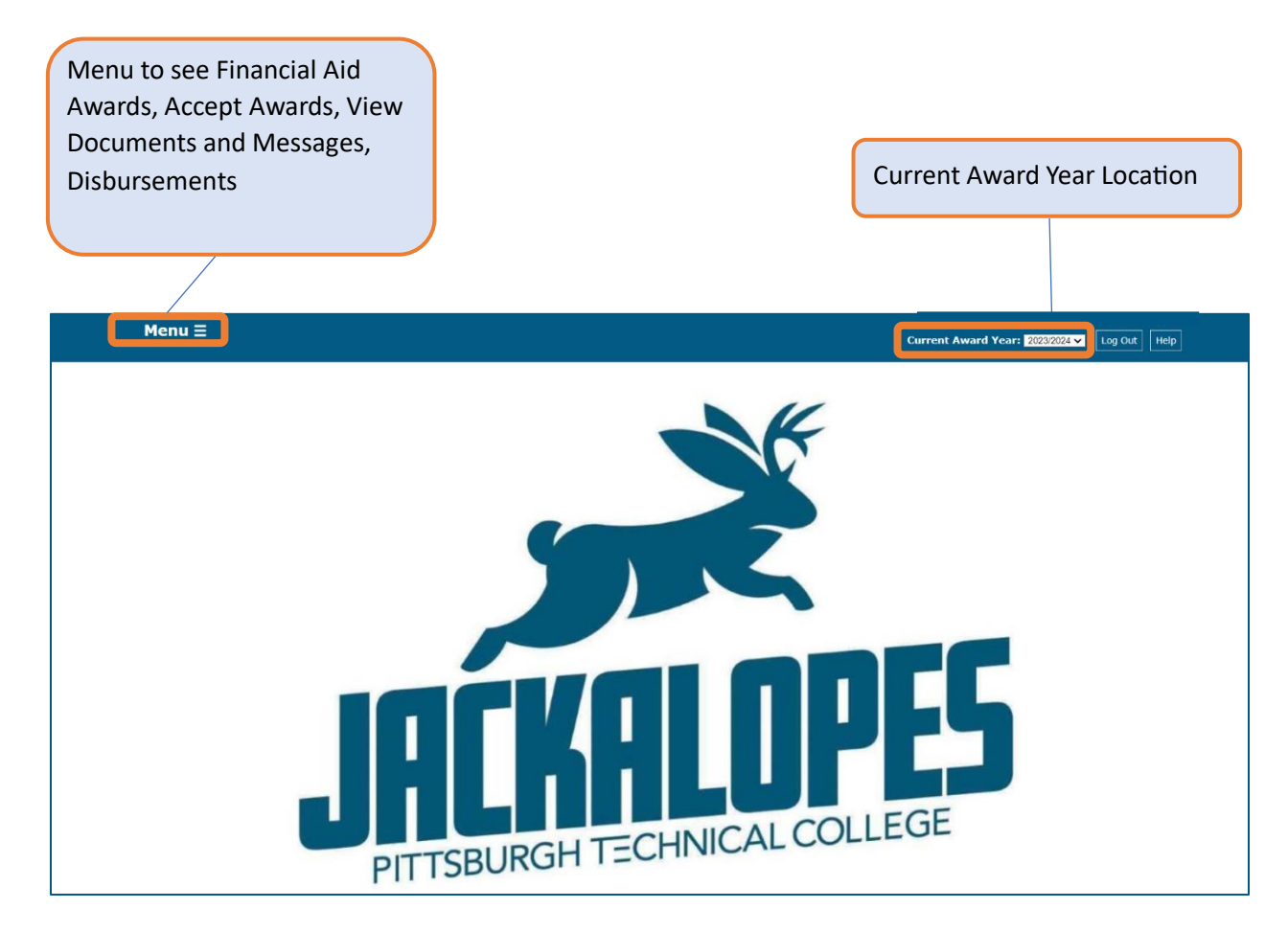

If you are having trouble accessing your Financial Aid Portal, please contact our IT Department at 412.809.5397.